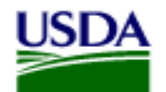

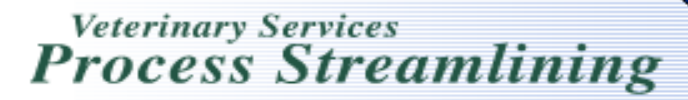

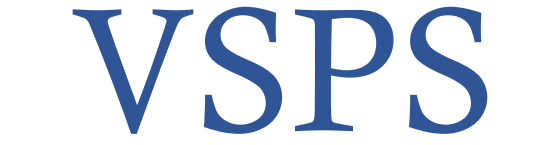

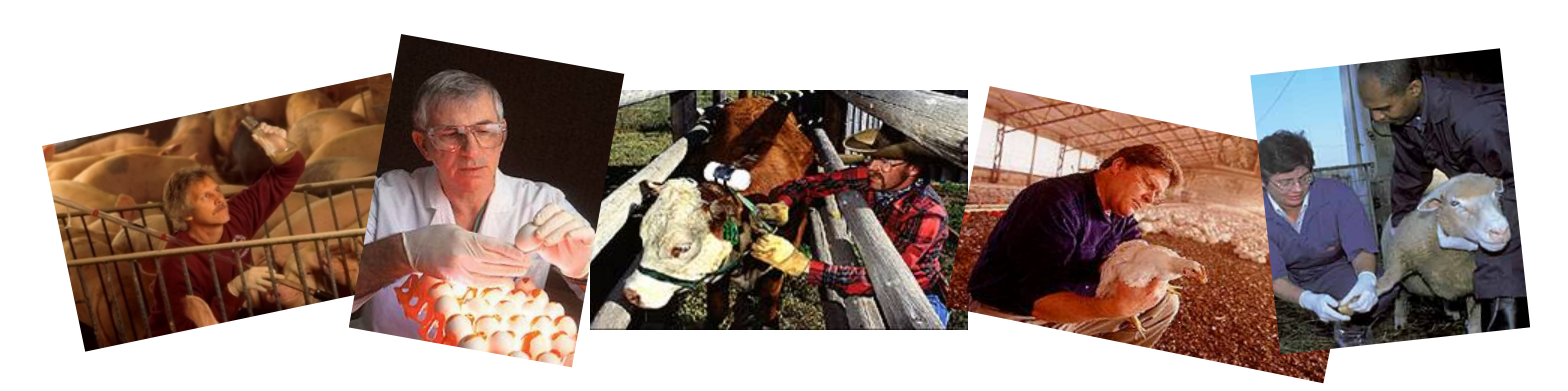

# **Creating Coggins**

# A Guide for Accredited Veterinarians

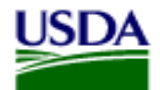

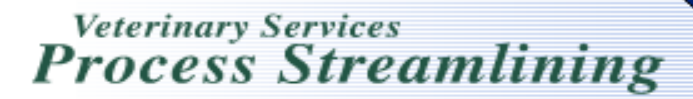

# Login to VSPS

- Go to: <u>https://vsapps.aphis.usda.gov/vsps/</u>
- Select Log In

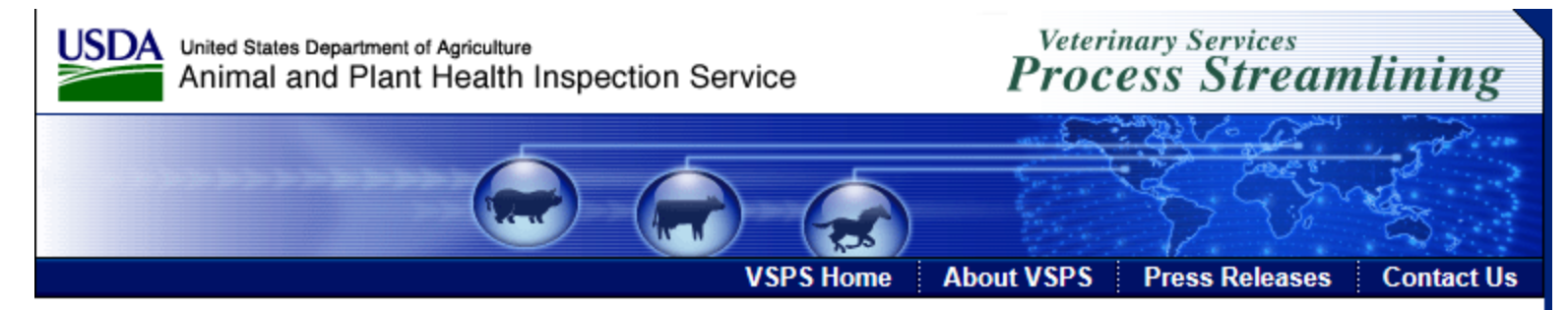

#### Welcome to VSPS: Veterinary Services Process Streamlining

VSPS provides a consistent and standard method of data capture at all levels and provides data dissemination to the appropriate existing databases. This provides a more comprehensive analysis tool for animal tracking and disease analysis which in turn, would allow VS to respond quickly to any threats to animal health in the United States.

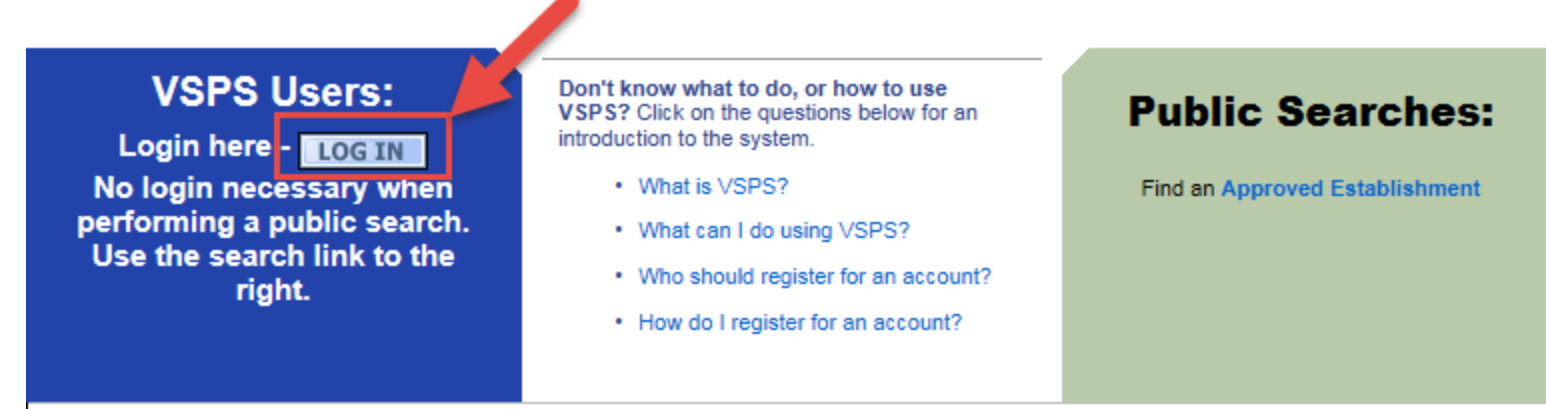

VS Home | APHIS Home | USDA.gov

FOIA | Accessibility Statement | Privacy Policy | Non-Discrimination Statement | Information Quality | FirstGov | White House

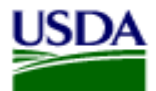

United States Department of Agriculture Animal and Plant Health Inspection Service Veterinary Services Process Streamlining

# Enter you E-Auth user ID and password. Select Login

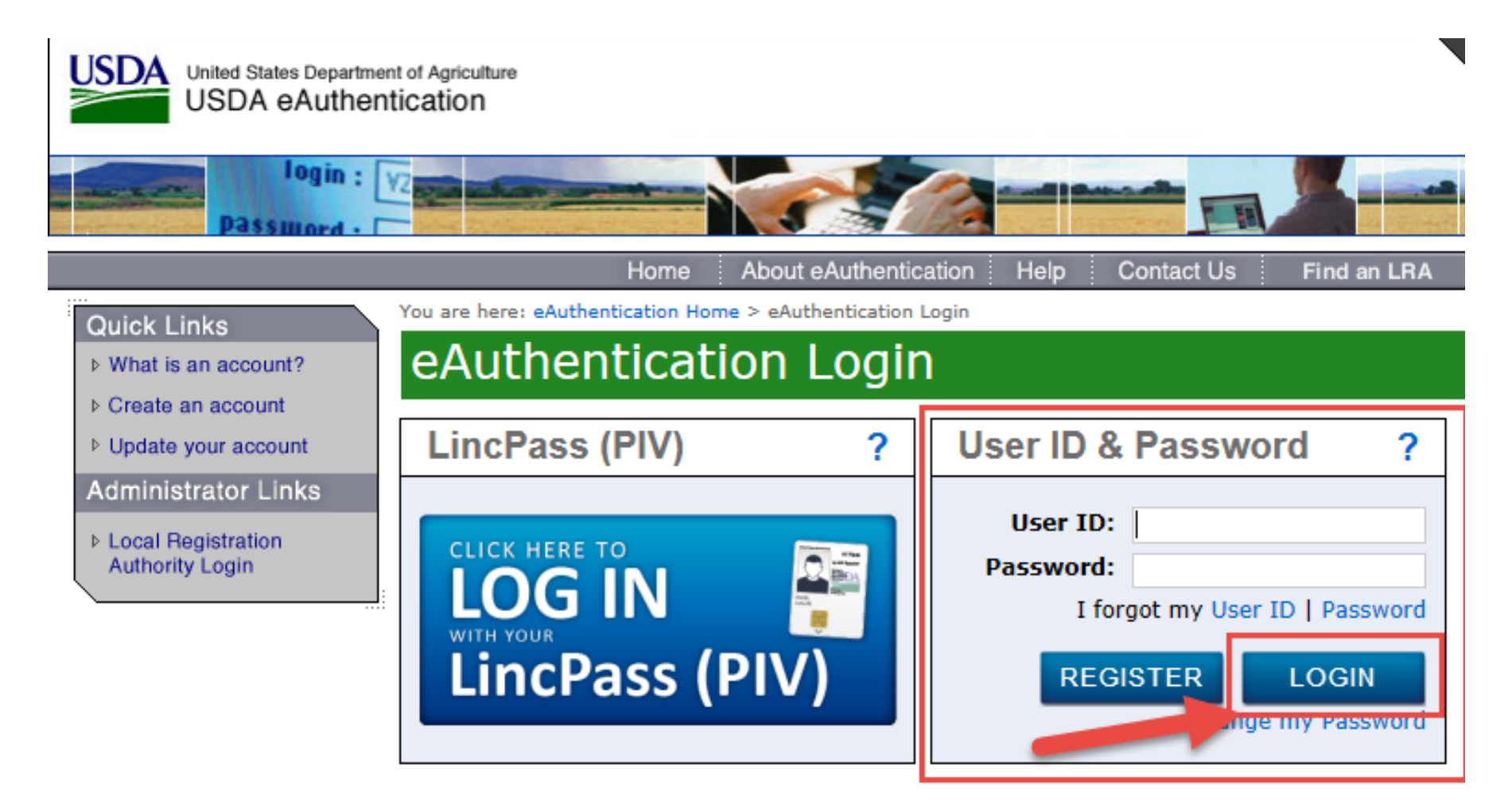

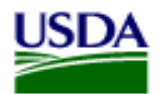

United States Department of Agriculture Animal and Plant Health Inspection Service Veterinary Services Process Streamlining

First you will want to create your horse in the Animals address book if it's not already created. If you know you will never see the horse again you don't need to add them to the address book.

Select Business Profile.

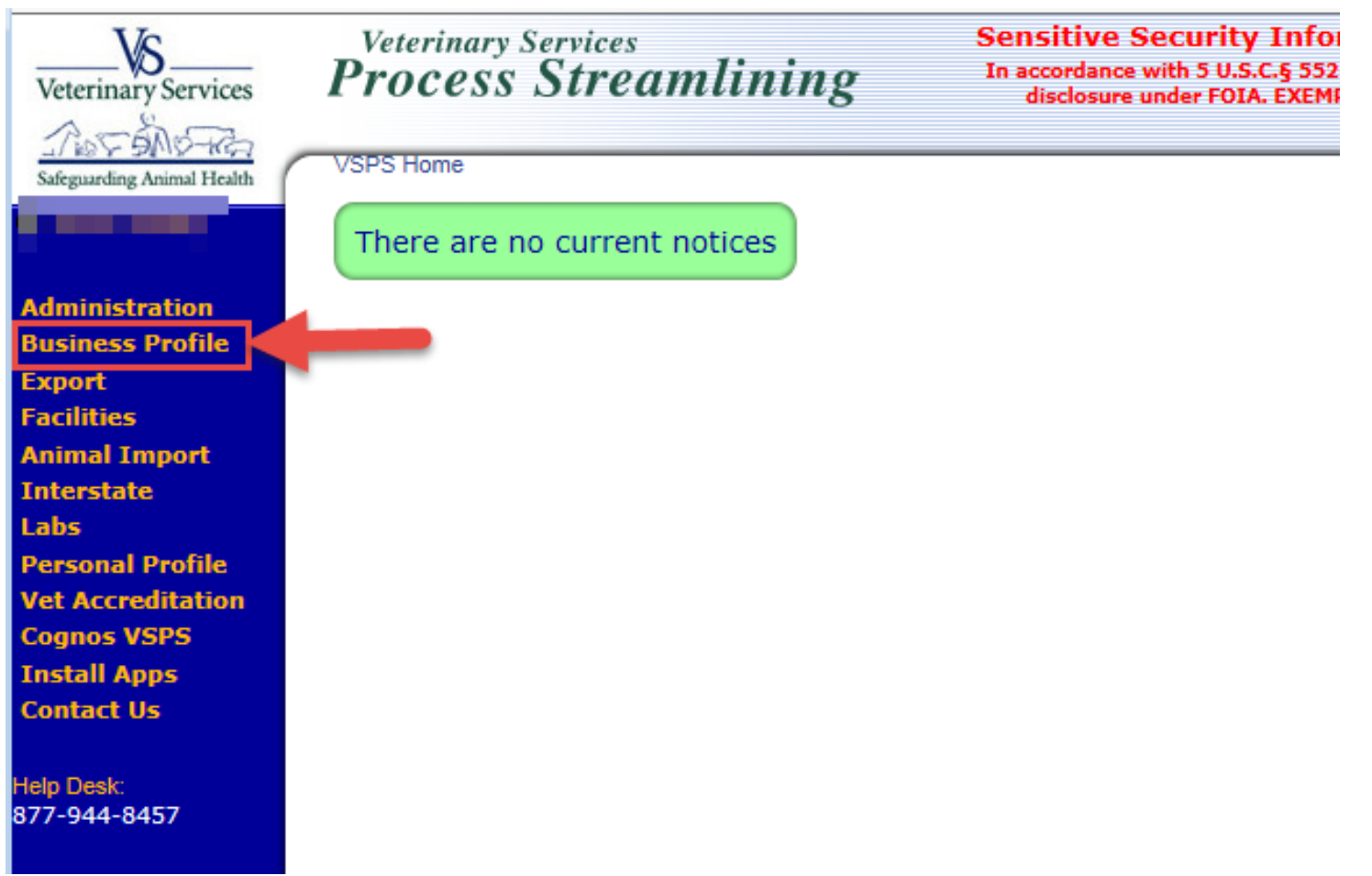

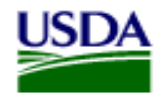

### Select Animals

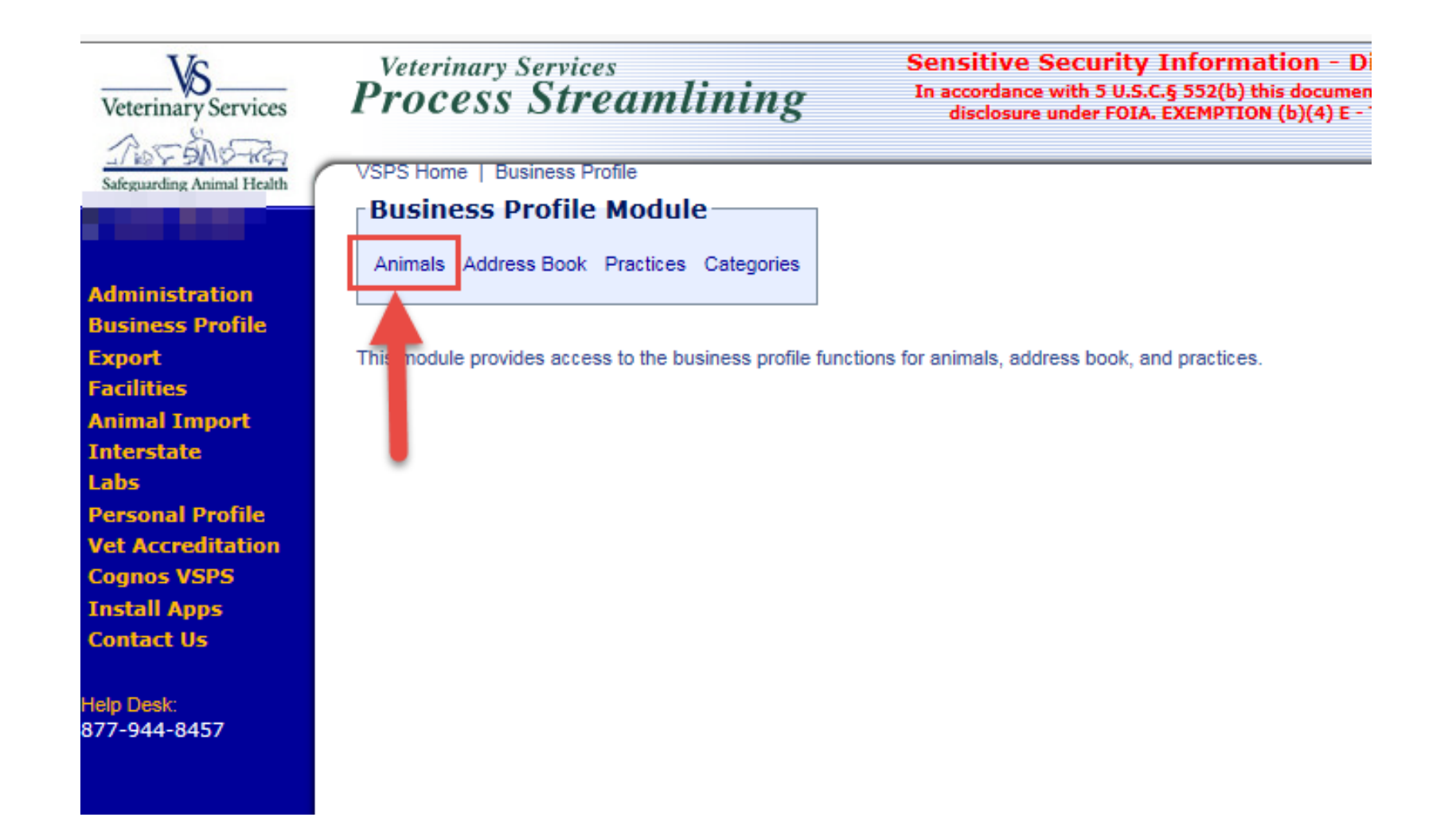

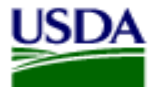

Veterinary Services Process Streamlining

#### Select Create Animal

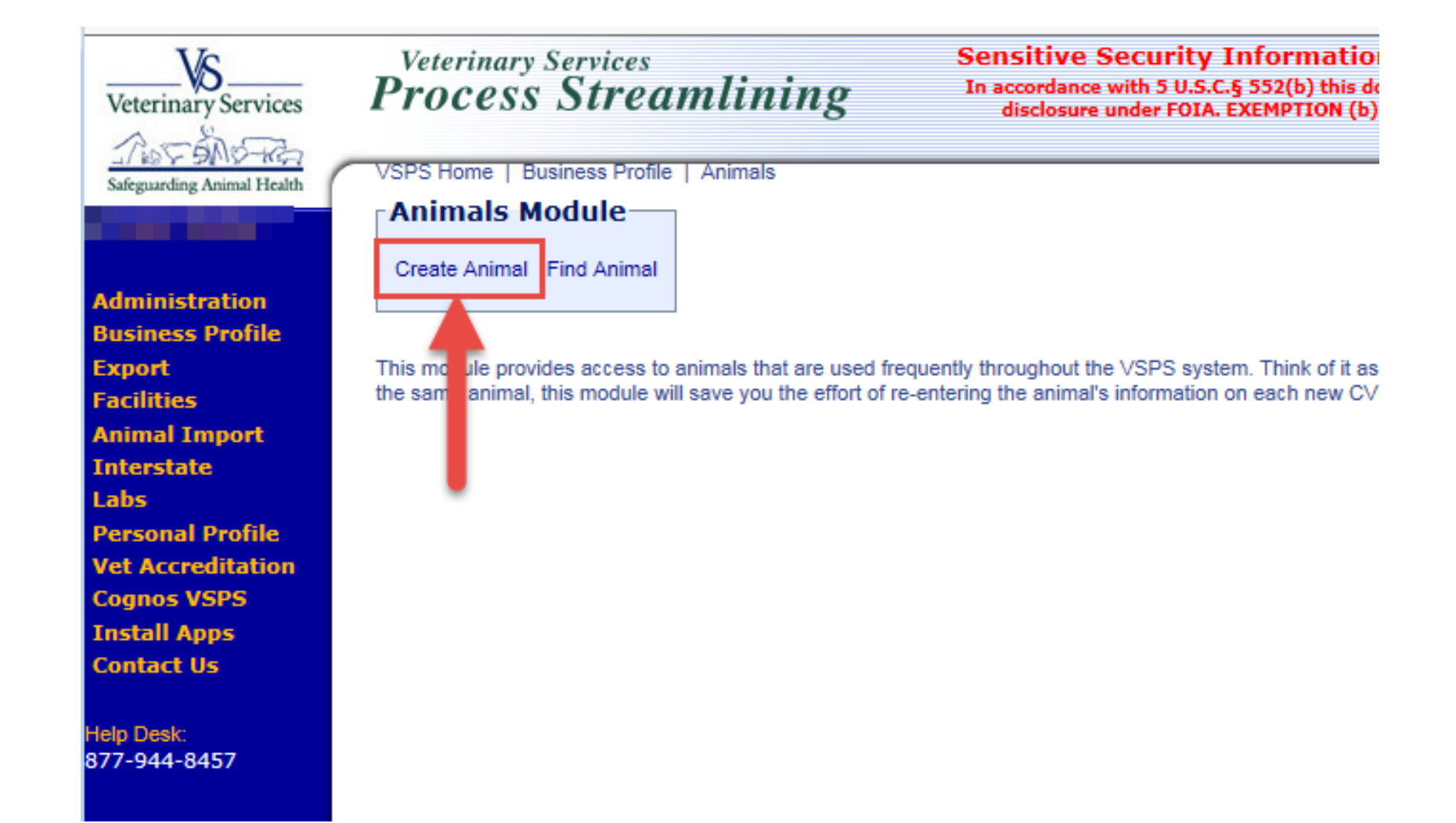

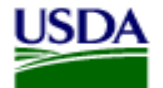

### Select Equine and Continue

| Create Animal                              |   |          |
|--------------------------------------------|---|----------|
| Create Annual                              |   |          |
| Species: *<br>Equine                       | ~ | Continue |
| Equine animals must be added individually. |   |          |

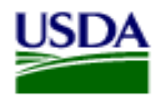

Animal Book – If you created a Practice in VSPS to share horse information and customer contact information and to be able to view each others coggins/CVIs make sure the practice address book is selected.

Enter the required information. We also recommend entering the DOB.

Enter the Registered Name of the horse. If the horse's name is long, it may need to be entered in the 'Other' field for the entire name to show on the coggins form.

If you enter it in the 'Other' field make sure to type: Registered Name: (horses name)

| Create Animal (Individual)           |                           |        |  |
|--------------------------------------|---------------------------|--------|--|
|                                      |                           |        |  |
| Animal Book: Personal                |                           |        |  |
|                                      |                           |        |  |
| Save & Return Save Cancel            |                           |        |  |
|                                      |                           |        |  |
| Animal Information Equine Details    |                           |        |  |
|                                      | Animal Identifi           | cation |  |
| - Animal Information                 | Breed Reg:                |        |  |
| Animal Classification * Select Class | Call Name:                |        |  |
| Animal Breed * Select Breed          | Mane Tag:                 |        |  |
| Animal DoB                           | Other:                    |        |  |
| Animal Gender * Select Gender        | RFID:<br>Resistered Name: |        |  |
|                                      | Tattoo:                   |        |  |
|                                      | LIFLN:                    |        |  |
|                                      | OLEN.                     |        |  |

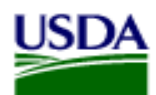

Veterinary Services **Process Streamlining** 

If the owner and location are listed in the address book select the address book icon to select them. If you type in the Owner and Location or if you use the Copy button this will add the Owner and Location to your address book. This is a nice feature for adding new contacts.

\*\*If the Owner and Location are listed in your address book already, and you type their name in or use the Copy button instead of using the address book icon to select them, this will create duplicates in your address book. It will add them again even if they are already in the address book.

If you are adding the horse to your Practice address book, when searching for an Owner and Location in your address book you will also need to select their name from the Practice address book or you will get an error.

| Owner         |                                                           | Location (below) is the permanent physical location of the animal(s). |
|---------------|-----------------------------------------------------------|-----------------------------------------------------------------------|
| Business Name |                                                           | Business Name                                                         |
| First Name *  |                                                           | First Name                                                            |
| Last Name *   |                                                           | Last Name                                                             |
| Address 1 *   |                                                           | Address 1 *                                                           |
| Address 2     |                                                           | Address 2                                                             |
| Postal Code * | Copy                                                      | Postal Code *                                                         |
| City +        |                                                           | City *                                                                |
| State *       | Select a State  For foreign states, select Country first. | State * Select a State  For foreign states, select Country first.     |
| County        |                                                           | County                                                                |
| Country *     | United States                                             | Country * United States                                               |
|               | Country Area Code and Number Extension                    | Country Area Code and<br>Code Number Extension                        |
| Phone 🕈       |                                                           | Phone * 1                                                             |

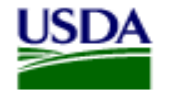

### Select the Equine Details tab to add pictures and other info.

| Animal Book: Personal                |                    |       |
|--------------------------------------|--------------------|-------|
|                                      |                    |       |
| Save & Return Save Cancel            |                    |       |
|                                      | _                  |       |
| Animal Information Equine Details    |                    |       |
|                                      | - Animal Identific | ation |
| - Animal Information                 | Breed Reg:         |       |
| Animal Classification * Select Class | Call Name:         |       |
| Animal Breed * Select Breed          | Mane Tag:          |       |
|                                      | Other:             |       |
| Animal DoB (mm/dd/yyyy)              | RFID:              |       |
| Animal Gender * Select Gender 🗸      | Registered Name:   |       |
|                                      | Tattoo:            |       |
|                                      | UELN:              |       |

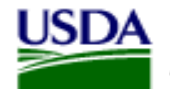

Select marking from the dropdowns.

Add brand or other information into the Narrative Description.

| Left Backlimb   | Select a Left Backlimb 🗸                                                           |   |
|-----------------|------------------------------------------------------------------------------------|---|
| Left Forelimb   | Select a Left Forelimb 🗸                                                           |   |
| Right Backlimb  | Select a Right Backlimb 🗸                                                          |   |
| Right Forelimb  | Select a Right Forelimb 🗸                                                          |   |
| Color           | Select a Color 🗸                                                                   |   |
| Hair Whorl      | Select a Hair Whorl                                                                | ~ |
| Head            | Bald Face<br>bordered star, strip, snip<br>Snip<br>Star<br>Strip<br>Star and Strip | ✓ |
| larrative Descr | iption:                                                                            |   |

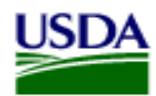

Add pictures by selecting the Browse button. Each picture must be 1MB or less. Use Microsoft Office Picture Manager or another picture editing software to compress the picture size. Most pictures seem to be over 1MB when taken.

Select Save when done.

You will get a green success message when the horse has been saved.

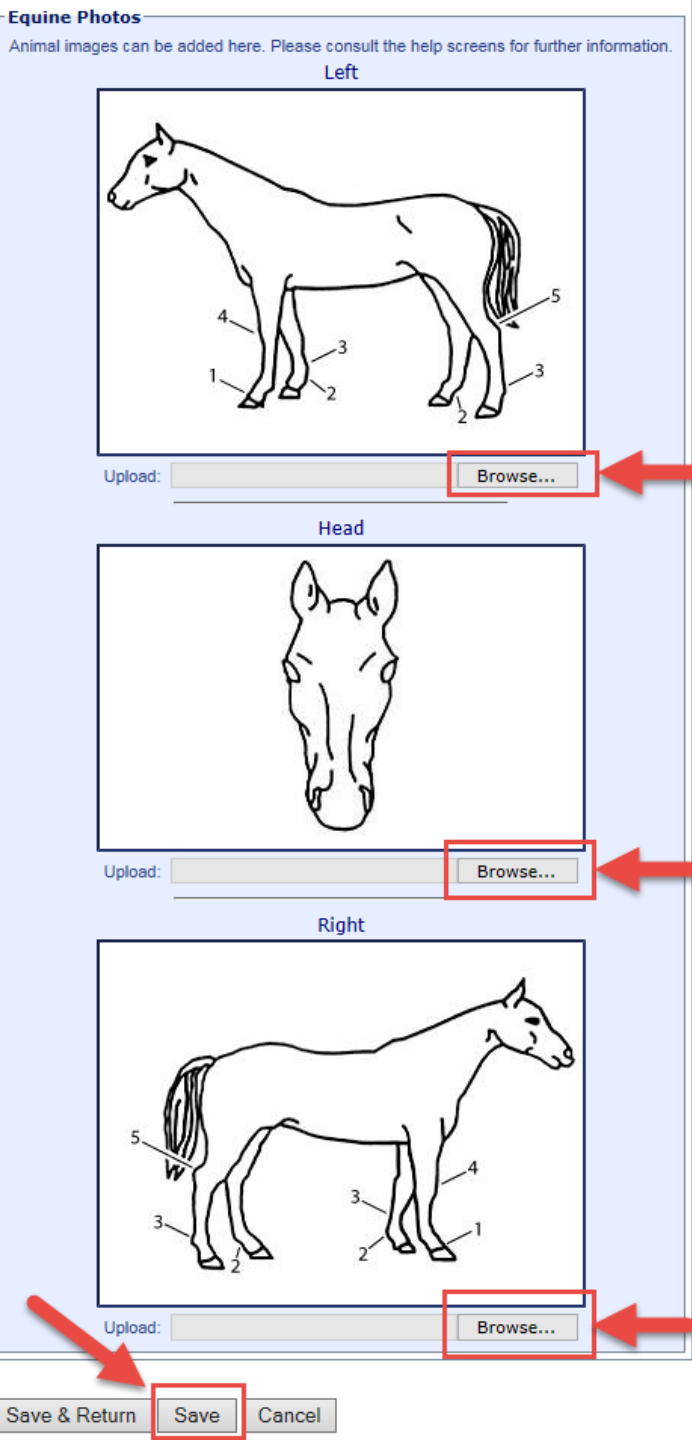

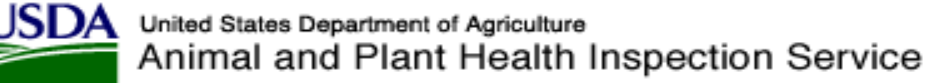

Green success message the animal was created. Since I didn't select the Location from the address book, it added the address to the address book.

| eterinary Services                                                                                                  | Veterinary Services<br>Process Streamlining                                                                                                    | Sensitive Security Info<br>In accordance with 5 U.S.C.§ 55<br>disclosure under FOIA. EXE |
|----------------------------------------------------------------------------------------------------|----------------------------------------------------------------------------------------------------|------------------------------------------------------------------------------------------|
| reguarding Animal Health                                                                                            | VSPS Home   Business Profile   Animals   Create                                                                                                    | e Animal   Edit Animal                                                                   |
|                                                                                                    | Location information has been save                                                                                                    | ed to the User address book.                                                             |
| ninistration<br>iness Profile                                                                                       | Animal was created.                                                                                                    |                                                                                          |
| oort<br>ilities<br>mal Import<br>erstate<br>s<br>sonal Profile<br>Accreditation<br>mos VSPS<br>tall Apps<br>talt Us | Edit Animal (Individual)          Save & Return       Save       Cancel         Animal Information       Test Charts       Equine Details         Left Backlimb       Select a Left Backlimb V       Left Forelimb         Left Forelimb       Select a Left Forelimb       V                                                                                | tails                                                                                    |
| Desk:<br>944-8457                                                                                                   | Right Backlimb       Select a Right Backlimb         Right Forelimb       Select a Right Forelimb         Color       Select a Color         Hair Whorl       Select a Hair Whorl         Bald Face       bordered star, strip, snip         Head       Star         Strip       Star and Strip         Narrative Description:       Select a Right Backlimb |                                                                                          |
|                                                                                                    | brand listed here                                                                                                    | ~                                                                                        |
|                                                                                                    |                                                                                                    | U                                                                                        |

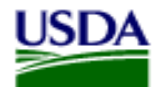

#### Select Labs to create a Coggins

| Veterinary Services                                     | Veterinary Services<br>Process Streamlining                                                                                          | Sensitive Security Info<br>In accordance with 5 U.S.C.§ 55<br>disclosure under FOIA. EXEM |
|---------------------------------------------------------|----------------------------------------------------------------------------------------------------|-------------------------------------------------------------------------------------------|
| Safeguarding Animal Health                              | VSPS Home   Business Profile   Animals   Create Anin                                                                                 | nal   Edit Animal                                                                         |
|                                                         | Location information has been saved to                                                                                               | o the User address book.                                                                  |
| Administration<br>Business Profile                      | Animal was created.                                                                                                    |                                                                                           |
| Export<br>Facilities                                    | Edit Animal (Individual)                                                                                                    |                                                                                           |
| Animal Import<br>Interstate<br>Labs<br>Personal Profile | Save & Return Save Cancel                                                                                                    | 1                                                                                         |
| Vet Accreditation<br>Cognos VSPS<br>Install Apps        | Animal Information Test Charts Equine Details                                                                                        |                                                                                           |
| Contact Us                                              | Left Backlimb Select a Left Backlimb V<br>Left Forelimb Select a Left Forelimb V                                                     |                                                                                           |
| telp Desk:<br>377-944-8457                              | Right Backlimb       Select a Right Backlimb         Right Forelimb       Select a Right Forelimb         Color       Select a Color |                                                                                           |
|                                                         | Hair Whorl Select a Hair Whorl<br>Bald Face<br>bordered star, strip, snip<br>Snip<br>Star<br>Strip<br>Star and Strip                 | ~                                                                                         |
|                                                         | brand listed here                                                                                                    |                                                                                           |

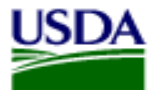

### Select Add Test Record

This module provides access to the functionality to create and track laboratory test records.

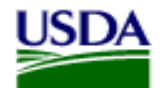

Select the options from the drop downs.

If you have created a practice in VSPS and the vets are linked, the Veterinarian drop down will show all vets listed in the Practice in VSPS. Select Create.

| Veterinarian        |                          |                                                                                              |
|---------------------|--------------------------|----------------------------------------------------------------------------------------------|
| Id                  |                          | Note: The license number you place into this field will appear on the PDF of the Coggins for |
| Species             | Equine 🗸                 |                                                                                              |
| Disease             | Equine Infectious Anemia | ~                                                                                            |
| Test Reason         | Annual 🗸                 |                                                                                              |
| Requested Test Type | AGID 🗸                   |                                                                                              |

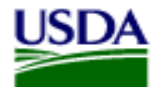

Under the I want to...box select

'Choose animal being tested from Business Profile'.

If you select 'Define a new animal for testing' it will <u>not</u> save the horse to the address book for later use or adding to a CVI.

Select Apply.

| 488139                           |
|----------------------------------|
| Equine                           |
| Equine Infectious Anemia         |
| AGID                             |
| Annual                           |
| d from Business Profile<br>sting |
|                                  |

You can search by any of the below options. I searched using Last Name and select Search.

Check the boxes next to the horses you want to create a Coggins for and select Continue. You can add multiple horses to one submission. They don't have to be under the same owner. Keep in mind if you submit multiple horses under one submission, if information on the form is wrong with one of the horses and it has to be voided by the lab, it voids all horses on that submission.

| Identifier<br>Identifier<br>Type:<br>Species: | Choose Identifier Type<br>Equine                                                                                         | <u> </u>                                                                                                    | Owner Info<br>Business<br>Name<br>First<br>Name | ormation                                                                                                    |                                                                                                    |                                                                                                    |                                                                                                    |
|-----------------------------------------------|----------------------------------------------------------------------------------------------------|----------------------------------------------------------------------------------------------------|-------------------------------------------------|----------------------------------------------------------------------------------------------------|----------------------------------------------------------------------------------------------------|----------------------------------------------------------------------------------------------------|----------------------------------------------------------------------------------------------------|
|                                               |                                                                                                    |                                                                                                    | Last Sa                                         | muelson                                                                                                    |                                                                                                    |                                                                                                    |                                                                                                    |
| Practice<br>Book(s)                           |                                                                                                    |                                                                                                    | County State                                    | loct a State                                                                                                    |                                                                                                    |                                                                                                    |                                                                                                    |
| Personal<br>Book                              | rch Reset                                                                                                    |                                                                                                    | nclude Inactiv                                  | e 🗌                                                                                                    |                                                                                                    |                                                                                                    |                                                                                                    |
| Lanation                                      |                                                                                                    |                                                                                                    |                                                 |                                                                                                    |                                                                                                    |                                                                                                    |                                                                                                    |
| Animals fou<br>w 10 V<br>Select All           | nd, displaying all Animals.                                                                                              | IDe                                                                                                    | Count                                           | Owner                                                                                                    | Charies                                                                                                    | Search:                                                                                                    | Gandar                                                                                               |
| Inimals fou<br>w 10 V<br>Select All<br>elect  | nd, displaying all Animals.<br>entries<br>Book<br>ge Animal                                                              | IDs<br>Registered Name: test<br>Call Name: Red                                                                                                    | Count 🕴                                         | Owner<br>Samuelson,<br>Tracey                                                                                                 | Species Equine                                                                                             | Search:<br>Breed<br>Quarter Horse                                                                                       | Gender<br>Castrated<br>Male                                                                          |
| Inimals fou<br>w 10 V<br>Select All<br>elect  | nd, displaying all Animals.<br>entries<br>Book<br>ge Animal<br>rge Animal                                                | IDs<br>Registered Name: test<br>Call Name: Red<br>Call Name: Raja                                                                                                    | Count 1                                         | Owner<br>Samuelson,<br>Tracey<br>Samuelson,<br>Tracey                                                                         | Species<br>Equine<br>Equine                                                                                | Search:<br>Breed<br>Quarter Horse<br>Arabian                                                                            | Gender<br>Castrated<br>Male<br>Female                                                                |
| inimals fou<br>w 10 V<br>Select All<br>elect  | nd, displaying all Animals.<br>entries<br>Book<br>ge Animal<br>rge Animal<br>Personal                                    | IDs<br>Registered Name: test<br>Call Name: Red<br>Call Name: Raja<br>Call Name: Dakota                                                                                                    | Count 1<br>1<br>1                               | Owner<br>Samuelson,<br>Tracey<br>Samuelson,<br>Tracey<br>Samuelson,<br>Tracey                                                 | Species<br>Equine<br>Equine<br>Equine                                                                      | Search:<br>Breed<br>Quarter Horse<br>Arabian<br>Tennessee<br>Walker                                                     | Gender<br>Castrated<br>Male<br>Female<br>Castrated<br>Male                                           |
| Inimals for<br>w 10 V<br>Select All<br>elect  | nd, displaying all Animats<br>entries<br>Book ge Animal<br>ge Animal<br>Personal<br>Personal                             | IDs Participation IDS Participation IDS Participatio IDS Participation IDS Participation IDS Participa | Count   <br>1<br>1<br>1                         | Owner<br>Samuelson,<br>Tracey<br>Samuelson,<br>Tracey<br>Samuelson,<br>Tracey                                                 | Species<br>Equine<br>Equine<br>Equine<br>Equine                                                            | Search:<br>Breed<br>Quarter Horse<br>Arabian<br>Tennessee<br>Walker<br>American<br>Buckskin                             | Gender<br>Castrated<br>Male<br>Female<br>Castrated<br>Male<br>Female                                 |
| w 10 V<br>Select All<br>elect                 | nd, displaying all Animals.<br>entries<br>Book<br>ge Animal<br>ge Animal<br>Personal<br>Personal<br>Personal             | IDs<br>Registered Name: test<br>Call Name: Red<br>Call Name: Raja<br>Call Name: Dakota<br>Call Name: Balley<br>Call Name: Belle 2                                                                                                    | Count 1<br>1<br>1<br>1<br>1                     | Owner<br>Samuelson,<br>Tracey<br>Samuelson,<br>Tracey<br>Samuelson,<br>Tracey<br>Samuelson,<br>Tracey                         | Species<br>Equine<br>Equine<br>Equine<br>Equine<br>Equine                                                  | Search:<br>Breed<br>Quarter Horse<br>Arabian<br>Tennessee<br>Walker<br>American<br>Buckskin<br>Andalusian               | Gender<br>Castrated<br>Male<br>Female<br>Castrated<br>Male<br>Female<br>Castrated<br>Male            |
| Animals for<br>w 10 V<br>Select All<br>elect  | nd, displaying all Animals.<br>entries<br>Book ge Animal<br>ge Animal<br>Personal<br>Personal<br>Personal<br>arge Animal | IDs<br>Registered Name: test<br>Call Name: Red<br>Call Name: Raja<br>Call Name: Dakota<br>Call Name: Balley<br>Call Name: Belle 2<br>Call Name: iPhone test                                                                                                    | Count 1<br>1<br>1<br>1<br>1<br>1<br>1<br>1      | Owner<br>Samuelson,<br>Tracey<br>Samuelson,<br>Tracey<br>Samuelson,<br>Tracey<br>Samuelson,<br>Tracey<br>Samuelson,<br>Tracey | Species     Equine     Equine     Equine     Equine     Equine     Equine     Equine     Equine     Equine | Search:<br>Breed<br>Quarter Horse<br>Arabian<br>Tennessee<br>Walker<br>American<br>Buckskin<br>Andalusian<br>Abyssinian | Gender<br>Castrated<br>Male<br>Female<br>Castrated<br>Male<br>Castrated<br>Male<br>Castrated<br>Male |

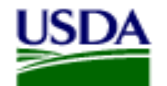

You will get a green message saying animals were added. Enter the specimen tube numbers and the Date Sampled.

Select <u>Show VS 10-11</u> to preview the form before submitting. You can't make any changes to the forms once the lab receives the form on their end so it's very important to check the form for accuracy now.

At this point you can Void the form if needed or Save it if you want to come back to it later.

| Continue Void Save Cancel Show V                                                                                                    | S 10-11            |                        |                     |       |   |                                            |             |                   |                                                    |
|----------------------------------------------------------------------------------------------------|--------------------|------------------------|---------------------|-------|---|--------------------------------------------|-------------|-------------------|----------------------------------------------------|
| Test Record Data<br>Veterinarian<br>Veterinary State License Number<br>Serial #/Test Record 488139<br>Species Equine<br>Disease Equine Infectious Anemia<br>Requested Test Type AGID |                    |                        |                     |       |   |                                            |             |                   |                                                    |
| I want to These actions will apply to the list of specimens below.                                                                                                    |                    |                        |                     |       |   |                                            |             |                   |                                                    |
| I want to These actions will apply to the list of specimens below. Select Action                                                                                                    |                    |                        |                     |       |   |                                            |             |                   | Apply                                              |
| I want to These actions will apply to the list of specimens below. Select Action Specimens Select All                                                                                |                    |                        |                     |       |   | ł                                          |             |                   | Apply                                              |
| I want to These actions will apply to the list of specimens below. Select Action Select All Select All Select Action Animal ID(s)                                                    | Specimen<br>Tube # | I <sup>1</sup> lin Age | Max/Sii<br>Age      | ingle |   | Date Sampled<br>(mm/dd/yyyy)               | Accession # | Lab Te<br>Tech Re | Apply<br>est Test Date<br>esults Type Used Complet |
| I want to  These actions will apply to the list of specimens below.  Select Action  Select All  Gelect Action  Animal ID(s)  [Delete] [Edit Animal] [Edit Specimen]  Call Name: Raja | Specimen<br>Tube # | 11in Age               | Max/Sii<br>Age<br>2 | ngle  | ~ | Date Sampled<br>(mm/dd/yyyy)<br>08/30/2016 | Accession # | Lab Te<br>Tech Re | Apply<br>est Test Date<br>esults Type Used Complet |

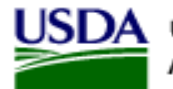

Veterinary Services Process Streamlining

If you have multiple horses listed or if your internet connection is slow you may see a blank screen while it's bringing the form up. On the bottom left it will say 'Downloading from site...'

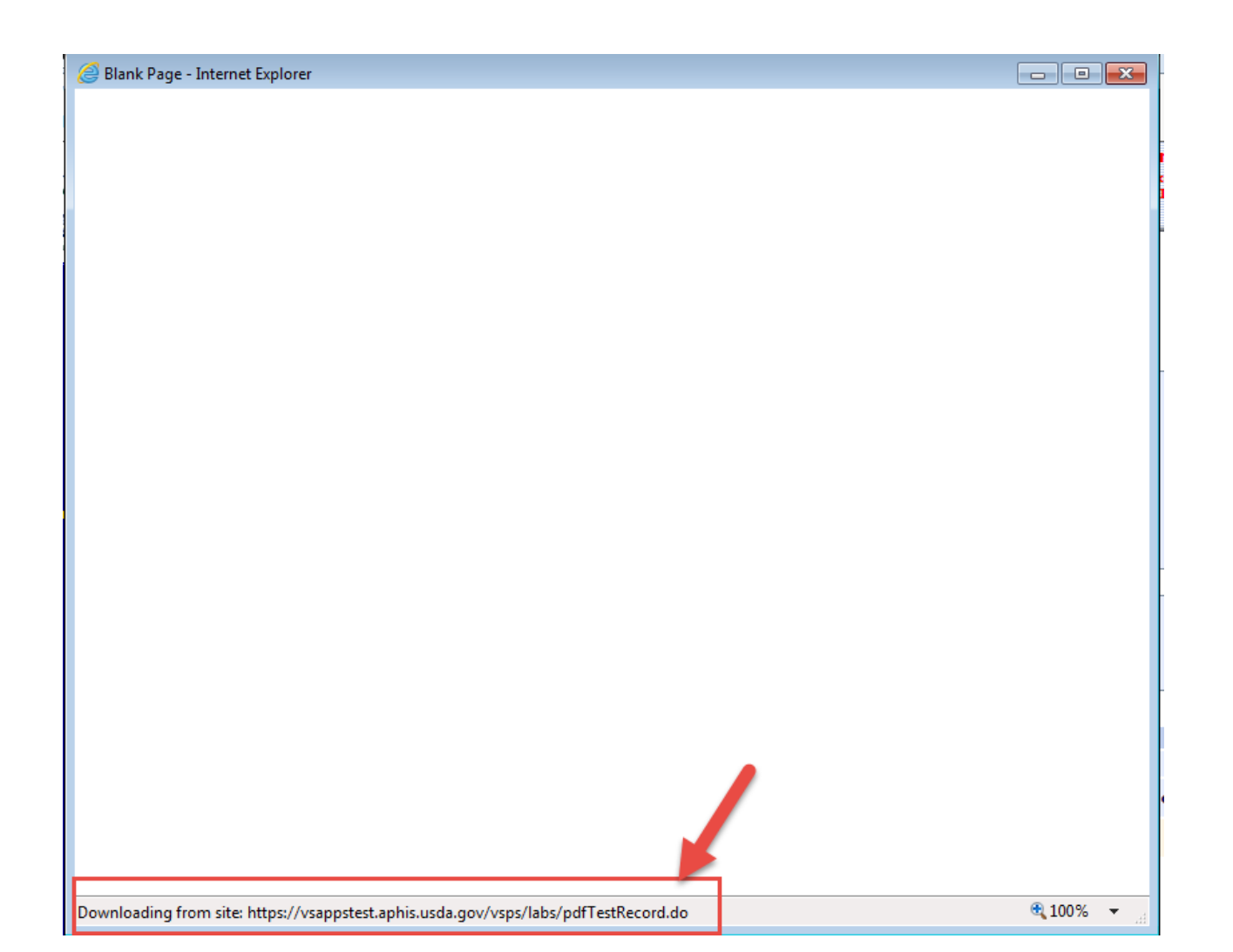

OMB Number 0579-013

2, Date Blood Drawn

, Name and Address or Stable/Market (Please print or type)

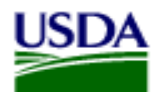

3, Reason for Testing

Let:

Long:

Te No

Annual

Market

Annual Change of Ownership Tracey Samuelson Relea Export 4, Geographic Information Systems (GIS) Veterinary License or Accreditation No. 6, Test Type 3509 Miriam Ave ELISA Zip Code 58501 Bismarck, ND Tel No. +701 355-3330 County Name and Address of Owner (Please print or type) 9, Name and Address of Veterinarian (Please print or type) Tracey Samuelson 3509 Miriam Ave Zip Code Zip Code Bismarck, ND 58501 County Tel No. County +701 355-3330 Certification of Federally Accredited Veterinarian certify the specimen submitted with this form was drawn by me from the horse described below on the date indicated above 10. Signature of Federally Accredited Veterinarian Type or Print Signature Nan 12, Signature Date Certification of Owner or Owner's Agent

Forms without adequate descriptions of the horse and complete addresses (including zip codes, counties, and telephone numbers) will not be processed

First Test

Show

You will see the Unofficial Copy of the VS 10-11. Verify all information is correct before submitting.

You can print the form if the lab needs a copy then close the form.

| 13. Signatu        | ire of Owner or Owner's Agent | and III             |                      | 14, Typ     | e or Print Signature Nan | 15. Signature Date         |  |                   |            |                         |
|--------------------|-------------------------------|---------------------|----------------------|-------------|--------------------------|----------------------------|--|-------------------|------------|-------------------------|
| 16.<br>Tube<br>No. | 17.<br>Official Tag No.       | 18,<br>Tattoo/Brand | 19,<br>Name of Horse |             | 21.<br>Breed             | 22.<br>Electronic I.D. No. |  | 23.<br>Age or DOB | 24.<br>Sex | M - Male<br>F - Femal   |
| -                  |                               | – Call Name: Raja   |                      | Bay Arabian |                          | -                          |  | 03/01/2014        | F          | G - Geldir<br>N - Neute |

#### SHOW ALL SIGNIFICANT MARKINGS, WHORLS, BRANDS, AND SCARS

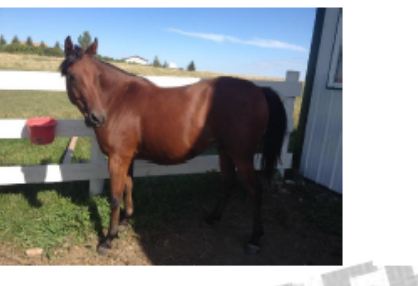

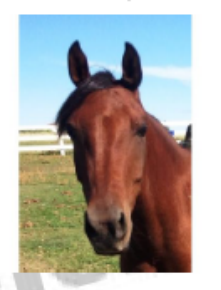

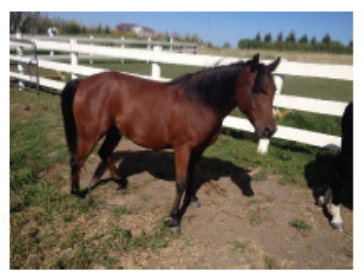

|                            | A 10 M 10 M                                   | Narrativ                                      | ve Desc  | ription and Rem                                 | arks                                                                              |  |  |  |
|----------------------------|-----------------------------------------------|-----------------------------------------------|----------|-------------------------------------------------|-----------------------------------------------------------------------------------|--|--|--|
| 25. Head                   | Star                                          |                                               |          | 26. Other Marks and Brands<br>enter brands here |                                                                                   |  |  |  |
| 27. Left Forelimb          | -                                             |                                               |          | 28, Right Forelimb                              | -                                                                                 |  |  |  |
| 29, Left Hindlimb          |                                               |                                               |          | 30. Right Hindlimb                              |                                                                                   |  |  |  |
|                            |                                               | Fo                                            | or Labor | atory Use Only                                  |                                                                                   |  |  |  |
| 31. Laboratory Name/City/S | itate                                         | 32, Date Received                             | 33. Dat  | e Reported Out                                  | 34. Test Results           Negetive         Positive         AGID         ELISA   |  |  |  |
| -                          |                                               | 35. Signature of Tech                         | hnician  |                                                 | 36. Remarks                                                                       |  |  |  |
| F                          | alsification of this form or kn<br>\$10.000 o | owingly using a falsi<br>r imprisonment for r | fied for | m is a criminal o<br>than 5 years o             | offense and may result in a fine of not more than<br>r both (U.S.C. Section 100). |  |  |  |

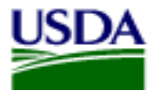

#### Select Continue

| Continue Void Save Cancel Show VS                                                                                                    | 10-11                   |         |                    |       |   |                                            |             |             |                 |                                    |           |
|----------------------------------------------------------------------------------------------------|-------------------------|---------|--------------------|-------|---|--------------------------------------------|-------------|-------------|-----------------|------------------------------------|-----------|
| Test Record Data                                                                                                    |                         |         |                    |       |   |                                            |             |             |                 |                                    |           |
| Veterinarian                                                                                                    |                         |         |                    |       |   |                                            |             |             |                 |                                    |           |
| Veterinary State License Number                                                                                                    |                         |         |                    |       |   |                                            |             |             |                 |                                    |           |
| Serial #/Test Record 488139                                                                                                    |                         |         |                    |       |   |                                            |             |             |                 |                                    |           |
| Species Equine                                                                                                    |                         |         |                    |       |   |                                            |             |             |                 |                                    |           |
| Disease Equine Infectious Anemia                                                                                                    |                         |         |                    |       |   |                                            |             |             |                 |                                    |           |
| Requested Test Type AGID                                                                                                    |                         |         |                    |       |   |                                            |             |             |                 |                                    |           |
| · · · · · · · · · · · · · · · · · · ·                                                                                                    |                         |         |                    |       |   |                                            |             |             |                 |                                    |           |
| Test Reason Annual want to These actions will apply to the list of specimens below.                                                                                |                         |         |                    |       |   |                                            |             |             |                 |                                    |           |
| Test Reason Annual I want to These actions will apply to the list of specimens below. Select Action Select All                                                     | ✓                       |         | Max/Si             | ngle  |   | Date Sampled                               |             | . Lab       | Test            | Apply<br>Test Dat                  | c         |
| Test Reason Annual I want to These actions will apply to the list of specimens below. Select Action Select All Select All Select Action Animal ID(s)               | ✓<br>Specimen<br>Tube # | Min Age | Max/Si<br>Age      | ingle |   | Date Sampled<br>(mm/dd/yyyy)               | Accession # | Lab<br>Tech | Test<br>Results | Apply<br>Test Dat<br>Type Used Cor | e         |
| Test Reason Annual I want to These actions will apply to the list of specimens below. Select Action Select All Select Action Delete] [Edit Animal] Call Name: Raja | Specimen<br>Tube #      | Min Age | Max/Si<br>Age<br>2 | ingle | ~ | Date Sampled<br>(mm/dd/yyyy)<br>08/30/2016 | Accession # | Lab         | Test<br>Results | Apply<br>Test Dat<br>Type Used Cor | e<br>nple |

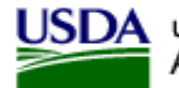

Electronic is set by default. If you haven't set a default lab select the magnifying glass to select the lab you are sending to. Select Process.

NOTE: If you forgot to view the VS 10-11 on the previous page you can select Show VS 10-11 on this page also. No changes can be made after you select Process.

| Record                                                   |                                                                                       |                                                                                                    |                                                                                                    |                                                                                                    |                                                                                                    |                                                                                                    |                                                                                                    |
|----------------------------------------------------------|---------------------------------------------------------------------------------------|----------------------------------------------------------------------------------------------------|----------------------------------------------------------------------------------------------------|----------------------------------------------------------------------------------------------------|----------------------------------------------------------------------------------------------------|----------------------------------------------------------------------------------------------------|----------------------------------------------------------------------------------------------------|
|                                                          |                                                                                       |                                                                                                    |                                                                                                    |                                                                                                    |                                                                                                    |                                                                                                    |                                                                                                    |
| Show VS 10-11                                            |                                                                                       |                                                                                                    |                                                                                                    |                                                                                                    |                                                                                                    |                                                                                                    |                                                                                                    |
|                                                          |                                                                                       |                                                                                                    |                                                                                                    |                                                                                                    |                                                                                                    |                                                                                                    |                                                                                                    |
|                                                          |                                                                                       |                                                                                                    |                                                                                                    |                                                                                                    |                                                                                                    |                                                                                                    |                                                                                                    |
|                                                          |                                                                                       |                                                                                                    |                                                                                                    |                                                                                                    |                                                                                                    |                                                                                                    |                                                                                                    |
|                                                          |                                                                                       |                                                                                                    |                                                                                                    |                                                                                                    |                                                                                                    |                                                                                                    |                                                                                                    |
|                                                          |                                                                                       |                                                                                                    |                                                                                                    |                                                                                                    |                                                                                                    |                                                                                                    |                                                                                                    |
| s Anemia                                                 |                                                                                       |                                                                                                    |                                                                                                    |                                                                                                    |                                                                                                    |                                                                                                    |                                                                                                    |
|                                                          |                                                                                       |                                                                                                    |                                                                                                    |                                                                                                    |                                                                                                    |                                                                                                    |                                                                                                    |
|                                                          |                                                                                       |                                                                                                    |                                                                                                    |                                                                                                    |                                                                                                    |                                                                                                    |                                                                                                    |
|                                                          |                                                                                       |                                                                                                    |                                                                                                    |                                                                                                    |                                                                                                    |                                                                                                    |                                                                                                    |
| Specimen<br>Tube # Min Age                               | Max/Single                                                                            | Date Sampled<br>(mm/dd/yyyy)                                                                                  | Accession #                                                                                                    | Lab 1<br>Tech I                                                                                                    | lest<br>Results                                                                                                    | Test<br>Type Used                                                                                                    | Date<br>Completed                                                                                                    |
| 1                                                        | 2 YEARS                                                                               | 08/30/2016                                                                                                    |                                                                                                    | - cent                                                                                                    | (CSUICS                                                                                                    | Type obcu                                                                                                    | compreteu                                                                                                    |
| s 2                                                      | 17 YEARS                                                                              | 08/30/2016                                                                                                    |                                                                                                    |                                                                                                    |                                                                                                    |                                                                                                    |                                                                                                    |
|                                                          |                                                                                       |                                                                                                    |                                                                                                    |                                                                                                    |                                                                                                    |                                                                                                    |                                                                                                    |
| cord request that you wan<br>ble this option, you must : | it to electronica<br>select an on-lin                                                 | lly submit<br>e                                                                                               |                                                                                                    |                                                                                                    |                                                                                                    |                                                                                                    |                                                                                                    |
|                                                          |                                                                                       |                                                                                                    |                                                                                                    |                                                                                                    |                                                                                                    |                                                                                                    |                                                                                                    |
|                                                          | I Show VS 10-11<br>s Anemia<br>s Anemia<br>Specimen<br>Tube # Min Age<br>1 s 2<br>s 2 | I Show VS 10-11<br>s Anemia<br>Specimen Min Age Max/Single<br>Tube # Min Age Age<br>1 2 YEARS<br>s 2 17 YEARS | Specimen<br>Tube #       Min Age       Max/Single<br>Age       Date Sampled<br>(mm/dd/vyyy)         1       2       YEARS       08/30/2016         s 2       17 YEARS       08/30/2016 | I       Show VS 10-11         s Anemia       Specimen Tube # Min Age Age (mm/dd/yyyy)         1       2 YEARS         1       2 YEARS         1       2 YEARS         08/30/2016         s 2       17 YEARS         08/30/2016 | Show VS 10-11         s Anemia         Specimen Tube #       Min Age       Max/Single Age       Date Sampled (mm/dd/yyyy)       Accession #       Lab Tech Tech Tech Tech Tech Tech Tech Tech | I       Show VS 10-11         s Anemia       Specimen Min Age Age (mm/dd/yyyy)         1       2 YEARS         2       17 YEARS         08/30/2016         s 2         17 YEARS         08/30/2016 | Show VS 10-11         s Anemia         Specimen Tube #       Min Age       Max/Single Date Sampled (mm/dd/yyyy)       Accession #       Lab Test Test Test Type Used         1       2 YEARS       08/30/2016       Test Type Used         1       2 YEARS       08/30/2016       Test Type Used         1       2 YEARS       08/30/2016       Test Type Used         1       2 YEARS       08/30/2016       Test Type Used         2       17 YEARS       08/30/2016       Test Type Used |

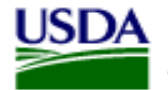

You will get a notice that the Test Record has been submitted.

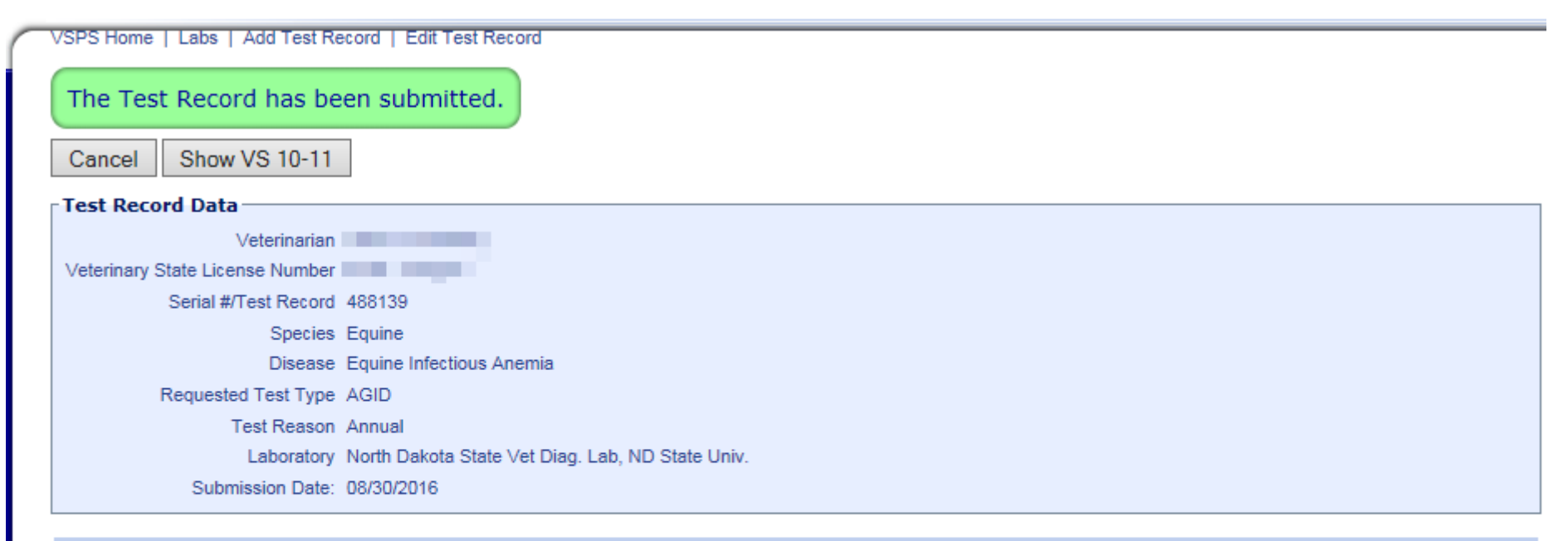

#### Specimens

| Select | Action          | Animal ID(s)                     | Specimen<br>Tube # | Min Age | Max/Single<br>Age | Date Sampled<br>(mm/dd/yyyy) | Accession # | Lab<br>Tech | Test<br>Results | Test<br>Type Used | Date<br>Completed |
|--------|-----------------|----------------------------------|--------------------|---------|-------------------|------------------------------|-------------|-------------|-----------------|-------------------|-------------------|
|        | [View Specimen] | Call Name: Raja                  | 1                  |         | 2 YEARS           | 08/30/2016                   |             |             |                 |                   |                   |
|        | [View Specimen] | Registered Name: Dakota Go Boy's | 2                  |         | 17 YEARS          | 08/30/2016                   |             |             |                 |                   |                   |

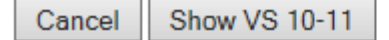

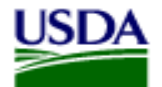

### To find the coggins form to view results. Select Labs

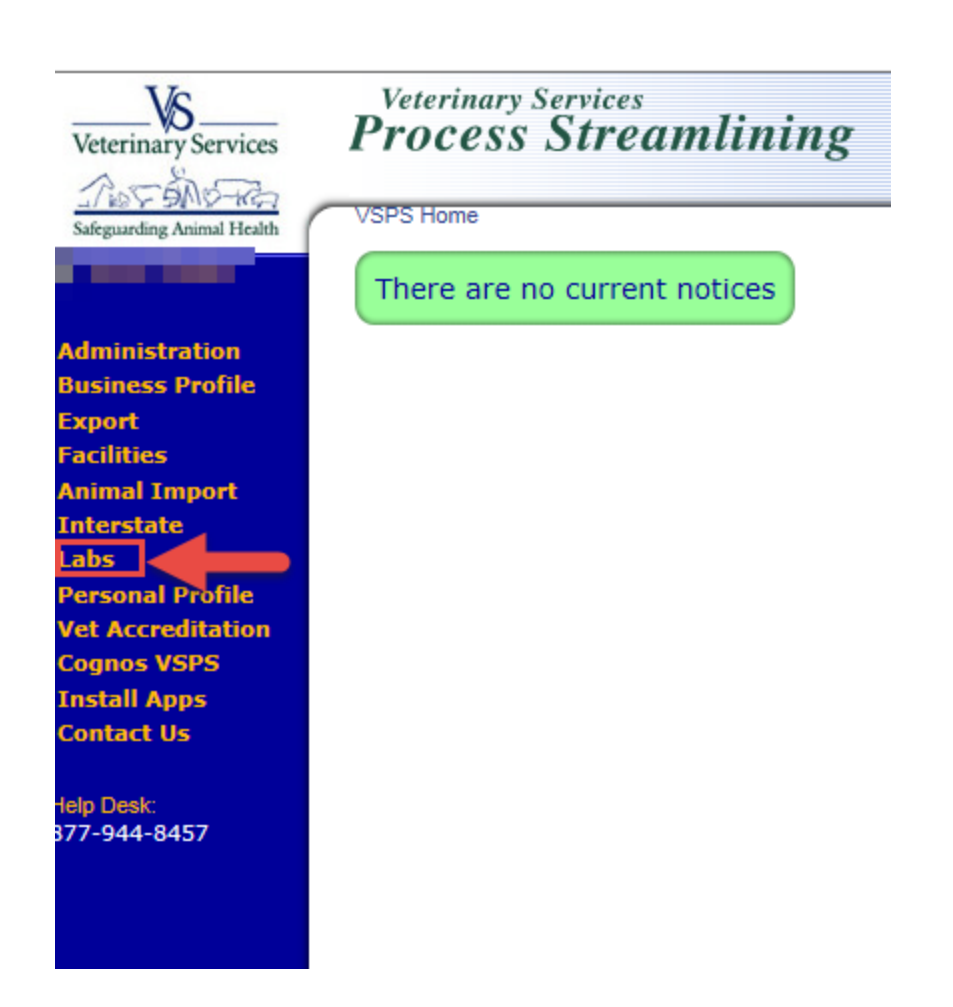

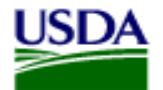

### Select Find Test Records

| Lab   | s Modul     | e                 |
|-------|-------------|-------------------|
| Add 1 | Test Record | Find Test Records |
|       |             |                   |

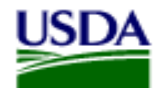

Veterinary Services Process Streamlining

You can search using any of the fields below.

If you select 'Veterinarian is me...' it will show all test records you have entered. This works well if you don't have a lot of records. If you have a lot it will be faster to search using the animal name or you can search using a date range. Test Record # is the Serial # listed on the VS 10-11 coggins form.

| uick Finds         |                                                                                 |                | [Veterinar         | ian is me]                                  |                                            |                           |           |
|--------------------|---------------------------------------------------------------------------------|----------------|--------------------|---------------------------------------------|--------------------------------------------|---------------------------|-----------|
| earch Test R       | ecords Criteria                                                                 |                |                    |                                             |                                            |                           |           |
| Test Record #      |                                                                                 | ]              | Vet First Name     | •                                           |                                            | Vet Last Name             |           |
| Laboratory Name    |                                                                                 | <u>a</u>       | Owner First Name   | •                                           |                                            | Owner Last Name           |           |
| Disease            | Select Diseases<br>Babesiosis<br>Botulism<br>Q Fever<br>Strep. equi (Strangles) |                | Accredited State   | Select State                                |                                            | <b>~</b>                  |           |
| Status             | Select a Status 🗸                                                               |                | Create Date From   | m                                           |                                            | То                        |           |
| Species            | Select a Species 🗸                                                              |                | Submit Date From   |                                             |                                            | То                        |           |
| equested Test Type | Select a Test Type                                                              | ~              | Complete Date From |                                             |                                            | То                        |           |
| Animal ID (AIN)    |                                                                                 | ]              |                    | All dates must be in the                    | format: mm/dd/yyyy                         |                           |           |
| Animal Name        |                                                                                 | ]              |                    |                                             |                                            |                           |           |
| Accession #        |                                                                                 | ]              |                    | By default, search resul<br>electronically) | ts include only electronic sub<br>nissions | omissions (tests submitte | ed to lab |
| Premise ID         |                                                                                 | ]              |                    |                                             |                                            |                           |           |
|                    | Search Return                                                                   |                |                    |                                             |                                            |                           |           |
|                    |                                                                                 |                |                    |                                             |                                            |                           |           |
|                    |                                                                                 |                |                    |                                             |                                            | Search:                   |           |
| Select All         | Carial                                                                          |                | Va                 | •                                           | Create                                     | Cubmit                    | Complete  |
| elect Action       | # Specie                                                                        | s 🕈 Name 🕈 Cou | nt Disease Na      | me Name                                     | Status Date                                | Date                      | Date      |

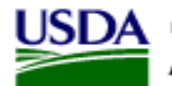

United States Department of Agriculture Animal and Plant Health Inspection Service Veterinary Services Process Streamlining

The first one listed is the one I just processed. Since the lab has not yet 'received' it on their end in VSPS it still gives me the option to Delete or Edit it. Once the lab has electronically 'received' the lab in VSPS you will only see a View option.

The Status is Submitted when the lab has not yet entered results.

| Copy Selec | cted (no sp        | ecimens)]   |         |       | [Copy S | elected (wit                   | h specimen: | s)]            |           |                |                |                  |
|------------|--------------------|-------------|---------|-------|---------|--------------------------------|-------------|----------------|-----------|----------------|----------------|------------------|
| Select Al  | I                  |             |         |       |         |                                |             |                |           |                | Search:        |                  |
| Select     | Action             | Serial<br># | Species | Name  | Count   | Disease                        | Vet<br>Name | Lab<br>Name    | Status    | Create<br>Date | Submit<br>Date | Complete<br>Date |
|            | [Delete]<br>[Edit] | 488133      | Equine  | Virgo | 1       | Equine<br>Infectious<br>Anemia |             |                | Submitted | 05/11/2016     | 05/11/2016     |                  |
|            | [View]             | 488103      | Equine  | Raja  | 1       | Equine<br>Infectious<br>Anemia |             |                | Completed | 03/17/2016     | 03/17/2016     | 03/17/2016       |
|            | [View]             | 488126      | Equine  | test  | 1       | Equine<br>Infectious<br>Anemia |             | and the second | Void      | 05/05/2016     | 05/05/2016     |                  |

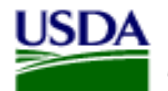

When the lab has electronically received the coggins in VSPS and has entered results you can no longer make changes to the form. You will see the Status of Completed with a Complete Date. You can select View to print out the Official Copy of the Coggins form.

| [copy Selected (with specimens)] |                    |             |         |       |       |                                |             |             |           |                | Search:        |                  |
|----------------------------------|--------------------|-------------|---------|-------|-------|--------------------------------|-------------|-------------|-----------|----------------|----------------|------------------|
| Select All                       | l.                 |             |         |       |       |                                |             |             |           |                |                |                  |
| Select A                         | Action             | Serial<br># | Species | Name  | Count | Disease                        | Vet<br>Name | Lab<br>Name | Status    | Create<br>Date | Submit<br>Date | Complete<br>Date |
|                                  | [Delete]<br>[Edit] | 488133      | Equine  | Virgo | 1     | Equine<br>Infectious<br>Anemia |             | -           | Submitted | 05/11/2016     | 05/11/2016     |                  |
|                                  | [View]             | 488103      | Equine  | Raja  | 1     | Equine<br>Infectious<br>Anemia |             |             | Completed | 03/17/2016     | 03/17/2016     | 03/17/2016       |
|                                  | [View]             | 488126      | Equine  | test  | 1     | Equine<br>Infectious<br>Anemia |             |             | Void      | 05/05/2016     | 05/05/2016     |                  |

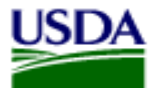

Veterinary Services Process Streamlining

#### Select Show VS 10-11

| Void     | Cancel           | Show V      | S 10-11                  |         |                   |                                |             |             |                 |                   |                  |
|----------|------------------|-------------|--------------------------|---------|-------------------|--------------------------------|-------------|-------------|-----------------|-------------------|------------------|
| Test R   | ecord Data -     |             |                          |         |                   |                                |             |             |                 |                   |                  |
|          | Ve               | eterinarian |                          |         |                   |                                |             |             |                 |                   |                  |
| Veterina | ary State Licens | e Number    | and a second in the      |         |                   |                                |             |             |                 |                   |                  |
|          | Serial #/Te      | est Record  | 488103                   |         |                   |                                |             |             |                 |                   |                  |
|          |                  | Species     | Equine                   |         |                   |                                |             |             |                 |                   |                  |
|          |                  | Disease     | Equine Infectious A      | nemia   |                   |                                |             |             |                 |                   |                  |
|          | Requested        | Test Type   | AGID                     |         |                   |                                |             |             |                 |                   |                  |
|          | Те               | st Reason   | Annual                   |         |                   |                                |             |             |                 |                   |                  |
|          | L                | aboratory   | Laboratory Solution      | s       |                   |                                |             |             |                 |                   |                  |
|          | Submis           | sion Date:  | 03/17/2016               |         |                   |                                |             |             |                 |                   |                  |
|          | Rece             | ived Date:  | 03/17/2016               |         |                   |                                |             |             |                 |                   |                  |
|          | Test Comple      | eted Date:  | 03/17/2016               |         |                   |                                |             |             |                 |                   |                  |
| Specim   | iens             |             |                          |         |                   |                                |             |             |                 |                   |                  |
| Select   | Action           | Animal      | ID(s) Specimen<br>Tube # | Min Age | Max/Single<br>Age | e Date Sampled<br>(mm/dd/yyyy) | Accession # | Lab<br>Tech | Test<br>Results | Test<br>Type Used | Date<br>Complete |
|          | View Specimen    | 1 Call Nam  | e: Raia 1                |         | 2 YEARS           | 03/17/2016                     | 0123        |             | NEGATIVE        | AGID              | 03/17/2016       |

Form Approved - OMB Number 0579-0127

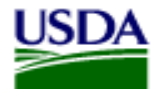

### United States Department of Agriculture Articlure Animal and Plant Health Inspectio Equipe INFECTION AND ARTICLES (Service Articlure Service Articlure Service Service Articlure Service Service Articlure Service Service Articlure Service Articlure Articlure Service Articlure Service Articlure Service Articlure Service Articlure Service Articlure Service Articlure Service Articlure Service Articlure Service Articlure Service Articlure Articlure Service Articlure Articlure Service Articlure Articlure Service Articlure Articlure Service Articlure Articlure Service Articlure Articlure A

You will see the Official Copy watermark.

The Lab information will be complete with Test Results.

Electronic Signature is not yet available in VSPS.

| Animal ind Plant Health Inspection Service                                                | Serial No.                                            |                                                  | 1. Accession Number                                         | 2. Date Blood Drawn          |  |  |
|-------------------------------------------------------------------------------------------|-------------------------------------------------------|--------------------------------------------------|-------------------------------------------------------------|------------------------------|--|--|
| EQUINE INFECTIOUS ANEMIA LABORATORY TEST<br>(VS Memorandum 555.16)                        | 488                                                   | 103                                              | 0123                                                        | 03/17/2016                   |  |  |
| Forms without<br>(including zip c                                                         | adequate descrip<br>odes, counties, a                 | tions of the hound telephone nu                  | rse and complete addresse<br>mbers) will not be proces      | sed.                         |  |  |
| 3, Reason for Testing Market<br>Annual Annual Change of Ownership                         | Show Fit                                              | rst Test 7, Name<br>port Trace                   | and Address or Stable/Market (Pleas<br>y Samuelson          | e print or type)             |  |  |
| 4. Geographic Information Systems (GIS) 5. Veterinal<br>or Annexe                         | ry License 6, T                                       | est Type 3509                                    | Miriam Ave                                                  |                              |  |  |
| Lat:                                                                                      |                                                       | ELISA Bisma                                      | arck, ND Zip Code                                           | 58501                        |  |  |
| Long.                                                                                     |                                                       | Tel No.                                          | +701 355-3330 County                                        | -                            |  |  |
| <ol> <li>Name and Address of Owner (Please print or type)<br/>Tracey Samuelson</li> </ol> |                                                       | 9, Name                                          | and Address of Veterinarian (Please                         | print or type)               |  |  |
| 3509 Miriam Ave                                                                           |                                                       |                                                  |                                                             |                              |  |  |
| Bismarck, ND Zip C                                                                        | <sup>ode</sup> 58501                                  |                                                  | Zip Code                                                    |                              |  |  |
| Tel No. +701 355-3330 Court                                                               | ¢                                                     | Tel No.                                          | Tel No. County                                              |                              |  |  |
| certify the specimen s                                                                    | Certification of Fe<br>ubmitted with this form was de | ederally Accredited<br>rown by me from the horse | Veterinarian<br>described befow on the date indicated above | ·e.                          |  |  |
| 10. Signature of Federally Accredited Veterinarian                                        |                                                       | 11. Type or Print Sig<br>Jason F. Bradle         | nature Name 12.<br>Y                                        | Signature Date<br>03/17/2016 |  |  |
|                                                                                           | Certification                                         | of Owner or Owner                                | s Agent                                                     |                              |  |  |

| 13. Signat         | are of Owner or Owner's Agent | 15 6                | 14, Typ              | e or Print Signature Nan | 15, Signature Date |                          |      |                  |                        |                          |
|--------------------|-------------------------------|---------------------|----------------------|--------------------------|--------------------|--------------------------|------|------------------|------------------------|--------------------------|
| 16.<br>Tube<br>No, | 17.<br>Official Tag No.       | 18.<br>Tattoo/Brand | 19.<br>Name of Horse | 20.<br>Color             | 21.<br>Breed       | 22.<br>Electronic I.D. N | o. A | 23.<br>ge or DOB | M - Male<br>F - Female |                          |
|                    |                               | 1.1.1               | - Call Name: Raja    |                          | Arabian            | -                        |      | 03/01/2014       |                        | G - Geldin<br>N - Neuter |

#### SHOW ALL SIGNIFICANT MARKINGS, WHORLS, BRANDS, AND SCARS

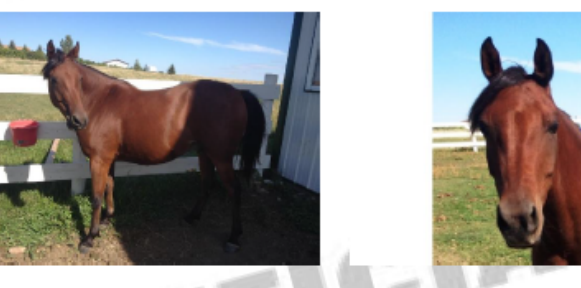

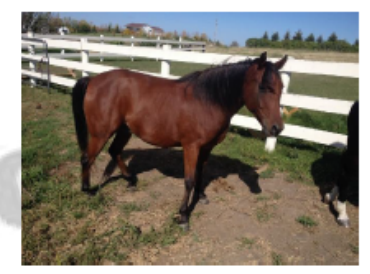

|                                                                                                    |      |                                                 | _            |                                                                               |                                |  |  |
|----------------------------------------------------------------------------------------------------|------|-------------------------------------------------|--------------|-------------------------------------------------------------------------------|--------------------------------|--|--|
| Narrative Description and Remarks                                                                                                    |      |                                                 |              |                                                                               |                                |  |  |
| 25. Head                                                                                                    | Star | 26. Other Marks and Brands<br>enter brands here |              |                                                                               | nd Brands<br>enter brands here |  |  |
| 27. Left Forelimb                                                                                                    |      |                                                 |              | 28. Right Forelimb                                                            | -                              |  |  |
| 29, Left Hind imb                                                                                                    |      |                                                 |              | 30. Right Hindlimb                                                            | _                              |  |  |
|                                                                                                    |      | Fo                                              | or Labo      | ratory Use Only                                                               |                                |  |  |
| 81. Laboratory Name/City/State<br>Laboratory Solutions<br>North Augusta, SC                                                                                                    |      | 32, Date Received<br>03/17/2016                 | 33. Dai<br>( | Date Reported Out 34. Test Results<br>03/17/2016 ☑ Negetive ☑ Positive ☑ AGID |                                |  |  |
|                                                                                                    |      | 35. Signature of Technician                     |              |                                                                               | 36. Remarks                    |  |  |
| Falsification of this form or knowingly using a falsified form is a criminal offense and may result in a fine of not more than \$10,000 or imprisonment for not more than \$ years or both (U.S.C. Section 100) |      |                                                 |              |                                                                               |                                |  |  |

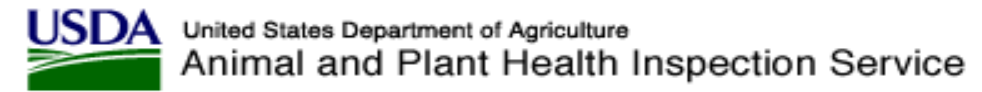

If you want to use the same information from a previous test to create a new coggins lab submission.

Search for and select the box next to the animal you want to create a new test for. Select [Copy Selected (with specimens)]

| [Copy Selected (no specimens)] |                    |             |         | [Copy Selected (with specimens)] |       |                                |             |             |           |                |                |                  |
|--------------------------------|--------------------|-------------|---------|----------------------------------|-------|--------------------------------|-------------|-------------|-----------|----------------|----------------|------------------|
| Select All                     |                    |             |         |                                  |       |                                |             |             |           |                | Search:        |                  |
| Select                         | Action             | Serial<br># | Species | Name                             | Count | Disease                        | Vet<br>Name | Lab<br>Name | Status    | Create<br>Date | Submit<br>Date | Complete<br>Date |
|                                | [Delete]<br>[Edit] | 488133      | Equine  | Virgo                            | 1     | Equine<br>Infectious<br>Anemia | 1 -1        |             | Submitted | 05/11/2016     | 05/11/2016     |                  |
|                                | [View]             | 488103      | Equine  | Raja                             | 1     | Equine<br>Infectious<br>Anemia | 1. 1        |             | Completed | 03/17/2016     | 03/17/2016     | 03/17/2016       |
|                                | [View]             | 488126      | Equine  | test                             | 1     | Equine<br>Infectious<br>Anemia |             | and the     | Void      | 05/05/2016     | 05/05/2016     |                  |
| howing 1 to .                  | of 3 entries       |             |         |                                  |       |                                |             |             |           |                | First Previous | 1 Next La        |

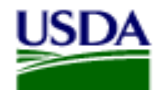

### To set your default Lab. Select Personal Profile

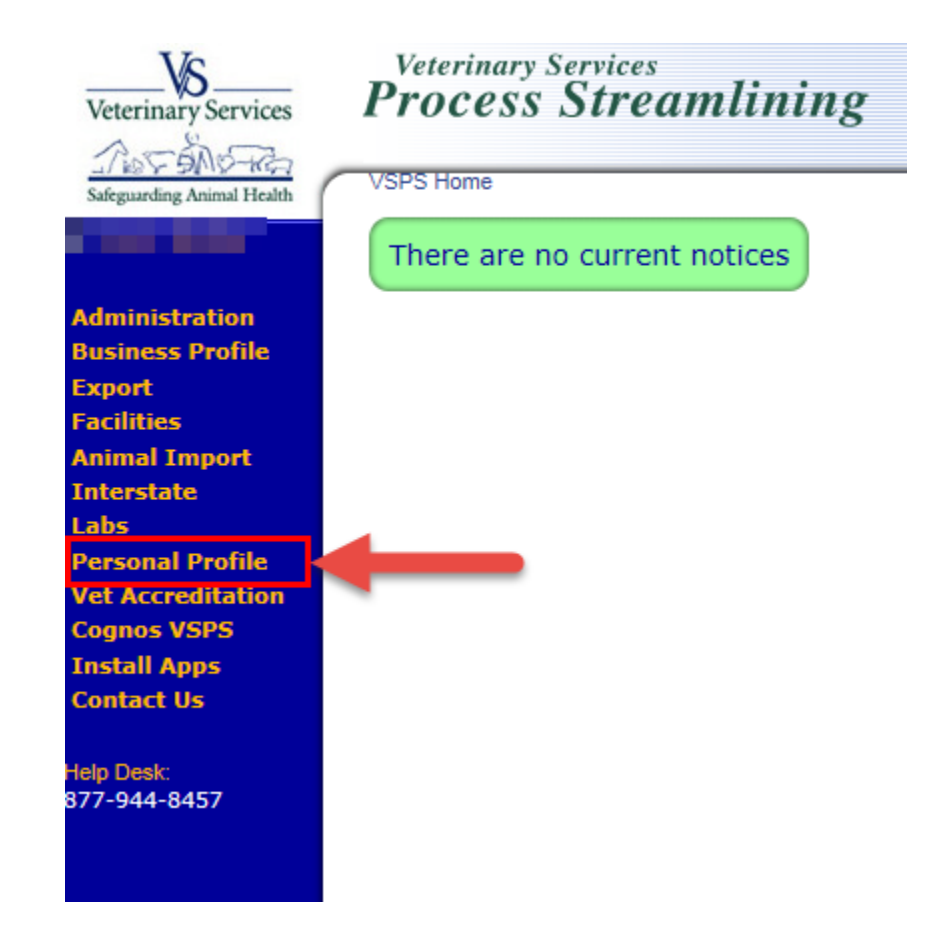

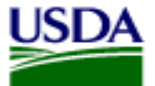

### Select User Preferences

#### VSPS Home | Personal Profile

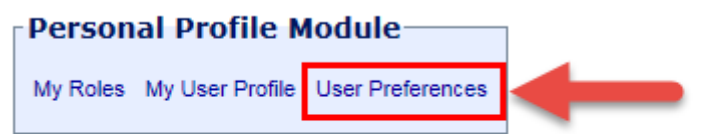

This module provides access to functionality to request roles and update your user profile.

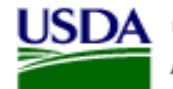

### Select the magnifying glass next to Default Laboratory.

| VSPS Home   Personal Profile   User Preferences |         |
|-------------------------------------------------|---------|
| User Preferences                                |         |
| Default Laboratory                              | Delete] |
| Default Port Select a Port                      | ~       |
| Preferred Breeds                                |         |
| No preferred breeds to display.                 |         |
| Select Preferred Breed                          | ✓ ②     |
| Save Cancel                                     |         |

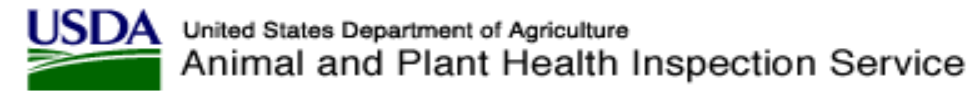

Search for the lab you would like to use.

Check the box to show 'only labs with VSPS registered technicians (on-line labs)'. Once you find your lab click the Select link to select it.

If you haven't submitted a coggins through VSPS to the lab before it would be a good idea to call and make sure they accept electronic submissions of coggins in VSPS.

| Lab Name: Lab City: Lab City: Qualified For Disease: Choose Disease Choose Disease Choose Disease Choose Disease Choose Disease Choose Disease |                     |                                 |           |         |              | Code:<br>State: | North Dakota | <b>`</b> |
|----------------------------------------------------------------------------------------------------|---------------------|---------------------------------|-----------|---------|--------------|-----------------|--------------|----------|
| Mate                                                                                                    | ching Labs          |                                 |           |         |              |                 |              |          |
| Acti                                                                                                    | on Name             |                                 | Code      | City    | State        |                 |              |          |
| [Sele                                                                                                    | ct] North Dakota S  | tate Vet Diag. Lab, ND State Ur | niv. 3301 | Fargo   | North Dakota |                 |              |          |
| [Sele                                                                                                    | ct] Missouri ∀alley | Vet. Clinic EIA Lab             | 3307      | Bismark | North Dakota |                 |              |          |

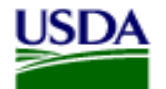

### The lab is now listed next to Default Laboratory. Select Save.

| VSPS Home   Perso  | onal Profile   User Preferences  |         |
|--------------------|----------------------------------|---------|
| User Preference    | 25                               |         |
| Default Laboratory | North Dakota State Vet Diag. Lab | elete]  |
| Default Port       | Select a Port                    | ~       |
| Preferred Bree     | ds                               |         |
| No preferred breed | s to display.                    |         |
| Select Preferre    | d Breed 🗸                        | $\odot$ |
|                    |                                  |         |

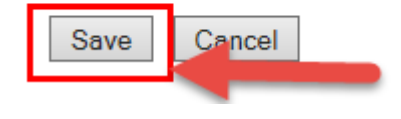

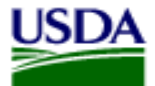

The VSPS User Guide has detailed instructions on creating a CVI, coggins, adding animals to the address book, and creating a Practice in VSPS.

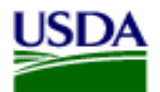

## Contact a Network Associate if you have questions.

#### Need Training Assistance with Veterinary Services Process Streamlining (VSPS)?

Did you know VSPS Network Associates are available to assist you with day to day training needs in addition to scheduled formal training sessions? If you use VSPS and need some training assistance, have a question, or you just want to explore VSPS capabilities, please email or call a network associate.

#### To reach the first available VSPS Network Associate, email:

vsvspstrainingnetwork@aphis.usda.gov

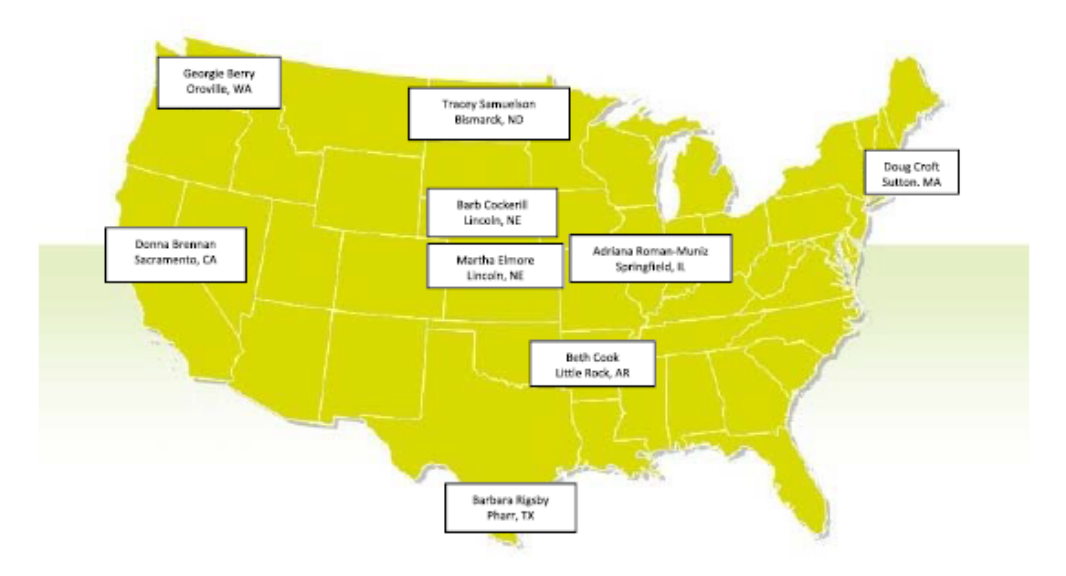

#### VSPS Network Associates Map

| Network Associate   | Location        | Time Zone | Telephone 1  | Telephone 2  |
|---------------------|-----------------|-----------|--------------|--------------|
| Georgie Berry       | Oroville, WA    | Pacific   | 509-476-2635 |              |
| Donna Brennan       | Sacramento, CA  | Pacific   | 916-854-3914 | 916-202-5649 |
| Barb Cockerill      | Lincoln, NE     | Central   | 402-434-2301 | 402-440-4825 |
| Beth Cook           | Little Rock, AR | Central   | 501-993-6719 |              |
| Doug Croft          | Sutton, MA      | Eastern   | 508-363-2299 | 508-889-5176 |
| Martha Elmore       | Lincoln, NE     | Central   | 402-429-0313 |              |
| Barbara Rigsby      | Pharr, TX       | Central   | 956-782-0998 | 512-937-9378 |
| Adriana Roman-Muniz | Springfield, IL | Central   | 217-547-6030 |              |
| Tracey Samuelson    | Bismarck, ND    | Central   | 701-355-3330 | 701-426-7391 |

#### VSPS Training Support Network Coordinators:

Kristin Keller Kristin.D.Keller@aphis.usda.gov 970-494-7338 (office) 970-213-7304 (cell) Narda Huyke Narda.Huyke@aphis.usda.gov 515-337-7075 (office) 515-203-9884 (cell)